| Nr | Gesproken tekst                                                                                                    |
|----|----------------------------------------------------------------------------------------------------|
| 1  | Werkgevers en andere schuldenaars van inkomsten die aan bedrijfsvoorheffing<br>onderworpen zijn, moeten via Belcotax on Web de 281 fiches en hun samenvattende<br>opgaven 325 via internet indienen.                                                                                                    |
| 25 | De fiches m.b.t. inkomsten van het voorgaande jaar moeten ingediend worden vóór 30 juni van dit jaar.                                                                                                    |
| 36 | Twee instellingen in Cicero bepalen of er al dan niet een 281 fiche wordt opgemaakt op naam van de Crediteur of genieter van de inkomst:                                                                                                    |
| 47 | Ten eerste is de instelling van het grootboek waarop de aankoopfactuur wordt geboekt<br>bepalend. Via Accounting Boekhoudpartners Onderhoud Grootboek partners kunt u de<br>gewenste Grootboekrekeningen bij 281.50 instellen of ze al dan niet betrekking hebben<br>op Erelonen of vacatiegelden.                                                                                                    |
| 8  | Zo kunt u indien nodig verschillende Grootboeken instellen voor Honoraria aan derden.                                                                                                    |
| 9  | Ten tweede, wordt op de Relatiefiche onder Boekhouding - Crediteur bepaald of deze Crediteur moet worden opgenomen in de Belcotax met deze optie.                                                                                                    |
| 10 | Als u van oordeel bent dat er geen fiscale fiche zou moeten opgemaakt worden voor een bepaalde crediteur, kunt u deze optie dus uitvinken.                                                                                                    |
| 11 | De gegevens voor de aangifte moeten voldoen aan de vereisten van FOD Financiën.                                                                                                    |
| 12 | Daarom is het belangrijk om al uw crediteuren te controleren en aan te passen via<br>Relations Uitgebreid zoeken. Zo kunt u bijvoorbeeld zoeken op Alleen leveranciers.                                                                                                    |
| 13 | Zo is in alle gevallen de genieter van de inkomsten een natuurlijk persoon óf een rechtspersoon. Het veld Gedaante is dus belangrijk voor de aanmaak van Belcotax.                                                                                                    |
| 14 | Controleer ook de volledige Gerechtelijke identiteit, inclusief taal en land.                                                                                                    |
| 15 | Als het om een rechtspersoon gaat, moet u altijd zijn KBO-nummer vermelden. Het KBO-<br>nummer vindt u onder de rubriek Onderneming. Het is de iso-landcode BE gevolgd door<br>het identificatienummer. Voor elke ondernemer moet u het KBO-nummer invullen. Dit<br>veld wordt bij de aanmaak van een relatie automatisch ingevuld na invullen van het<br>BTW-nummer.                                                                                                  |
| 16 | Er wordt geen enkele uitzondering toegestaan voor de Belgische rechtspersonen. Het KBO-nummer kan immers steeds teruggevonden worden via de KruispuntBank Ondernemingen en het handelsregister.                                                                                                    |
| 17 | U maakt best een keuze over de inhoud van de velden Vorm en Naam zodat zij<br>eenvormig zijn voor de Belcotax aangifte. Ofwel bevat Vorm de rechtsvorm en staat in<br>het veld Naam alleen de naam, ofwel is het veld Vorm leeg en bevat het veld Naam<br>zowel de rechtsvorm als de naam (bv. NV BALOISE)                                                                                                    |
| 18 | <ul> <li>Als het om een natuurlijk persoon gaat moet u:</li> <li>Ofwel zijn KBO-nummer vermelden indien toegekend. Dit is verplicht indien de genieter-<br/>natuurlijk persoon een vrij beroep uitoefent.</li> <li>Ofwel onder Nationaal nummer zijn rijksregisternummer vermelden, hoewel deze<br/>vermelding niet verplicht is voor de fiches 281.50.</li> <li>Ofwel zijn naam én voornaam en volledig adres in de daartoe voorziene velden<br/>invullen.</li> </ul> |
| 19 | Voor de buitenlandse genieters moet u de gegevens zo volledig mogelijk vermelden:<br>naam en voornaam in aparte velden, naam van de onderneming, adres en indien gekend<br>een fiscaal identificatieNummer in het buitenland.                                                                                                    |
| 20 | Controleer dus vóór de Xml aangifte of de Relaties volledig zijn en hieraan voldoen.                                                                                                    |

| 21 | Via ACCOUNTING – Aangiften kiest u voor Opgave 325.50 (Belcotax)                                                                                                    |
|----|----------------------------------------------------------------------------------------------------|
| 22 | Onder Aanmaak aangifte selecteert u de Boekhoudpartner en het Boekjaar. U kunt ook een minimum bedrag opgeven.                                                                                                    |
| 23 | Het Volgnummer moet voor elke nieuwe aangifte van het jaar beginnen op 1. Wijzig dit<br>dus enkel voor eventuele verbeteringen die u verstuurt. Op dat moment kunt u eveneens<br>Type verzending aanpassen.                                                                                                    |
| 24 | In dat geval is eveneens een Identificatienummer nodig. Het te vermelden identificatienummer is vermeld in de ontvangstbevestiging van het originele bestand.                                                                                                    |
| 25 | De optie Alle bedragen neemt alle gedane betalingen op, niet enkel die met Financiële Kolom 15 Gerechtskost of 16 Honoraria aan derden.                                                                                                    |
| 26 | Bij Contactpersoon staat de verantwoordelijke medewerker van deze boekhoudpartner.<br>U kunt deze bewerken met de V-knop.                                                                                                    |
| 27 | Vul eventueel de Contactgegevens van de Afzender aan:<br>- indien het rechtspersoon is een BTW- of KBO-nummer<br>- indien het natuurlijk persoon is een KBO-nummer als dat is toegekend of minstens een<br>rijksregisternummer<br>- ook telefoonnummer en e-mail van het facturatieadres zijn verplicht                                                                                                    |
| 28 | Klik op Aangifte om het rapport te genereren. U ziet de individuele fiches 281.50 en het samenvattende rapport 325.50.                                                                                                    |
| 29 | Op de individuele fiches wordt onder b/ de bedragen opgenomen die als aankoop<br>geboekt werden op een Grootboek met aanduiding b) Erelonen of vacatiegelden. Vak g/<br>kan daadwerkelijk uitbetaalde bedragen in dat jaar bevatten.                                                                                                    |
| 30 | <ul> <li>Er wordt eventueel melding gegeven van ontbrekende velden van Afzender en/of<br/>Begunstigden. Het cijfer duidt aan voor welke fiche er eventueel een Opmerking of<br/>Waarschuwing is, bijvoorbeeld :</li> <li>Voornaam verplicht indien noch een nationaal nummer, noch een KBO-nummer<br/>beschikbaar zijn (voor een natuurlijk persoon).</li> <li>Natuurlijke personen in vrij beroep, moeten een KBO-nummer vermelden, beginnend<br/>met 0.</li> <li>Rechtspersonen moeten BTW- of KBO-nummer vermelden, beginnend met 0.</li> <li>Straat, nummer en postcode zijn verplicht.</li> </ul> |
| 31 | U moet dit op de Relatie steekkaart verbeteren en de aangifte opnieuw uitvoeren.                                                                                                    |
| 32 | Klik op Verwijderen als u nu of later wilt herbeginnen.                                                                                                    |
| 33 | Klik op Xml en bewaren om het Belcotax bestand te genereren. Kies waar u het bestand wenst op te slaan voor u het doorstuurt.                                                                                                    |